## South Programme IV Launching Event November 23, 2020 #SouthProgrammeIV #SPIVRegionalDiaglogue

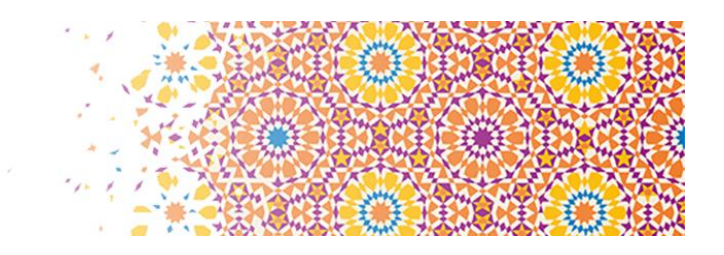

## **KUDO–** Instructions for Attendees

- 1. Joining the meeting (from Computer)
  - Enter the KUDO link on Google Chrome (KUDO does not work with Safari, Internet Explorer, Edge): <u>https://vmeeting.coe.int/ad/221112669058</u> (<u>This link will be valid for both Panels</u>)
    - Ensure that you have a good internet connection and, if possible, that noone is using your network for gaming or streaming during the meeting; if you are using WIFI, sit as close as possible to your router box
    - Switch off any other applications, Outlook, notifications etc / Put your telephone in silent mode;
    - Use headphones or, if possible, a headset with microphone;

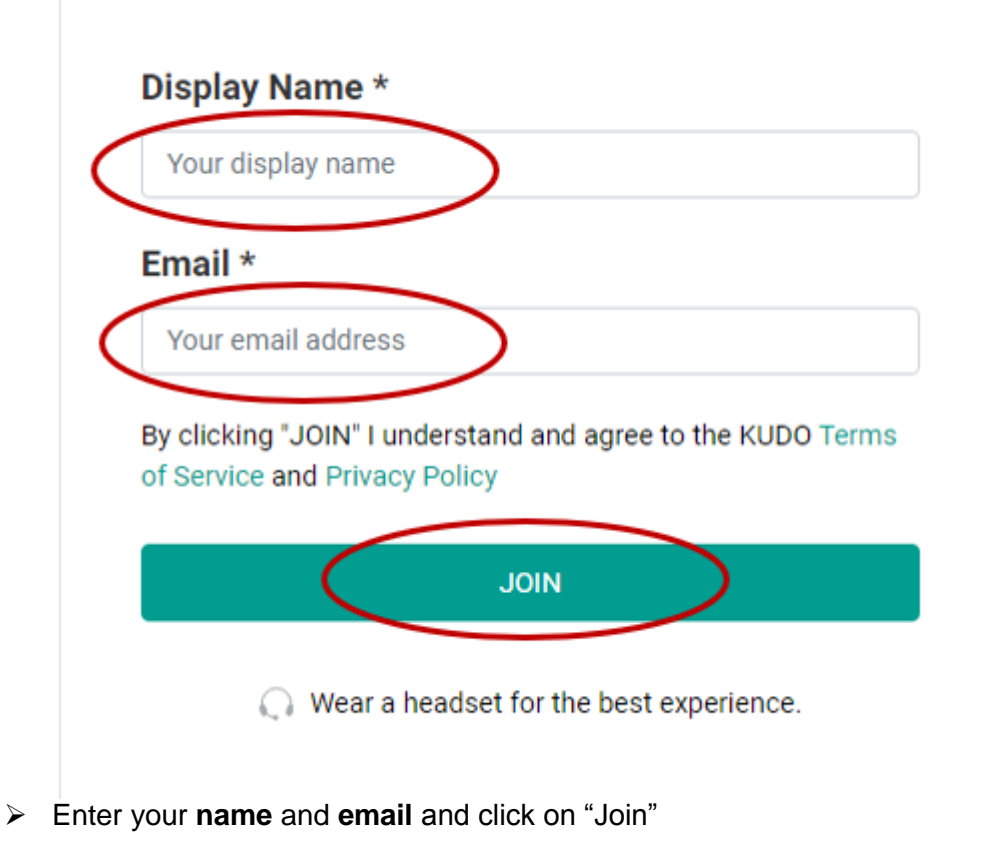

> Allow access to your camera and microphone

## 2. Participants' Meeting Experience

**Participants View** 

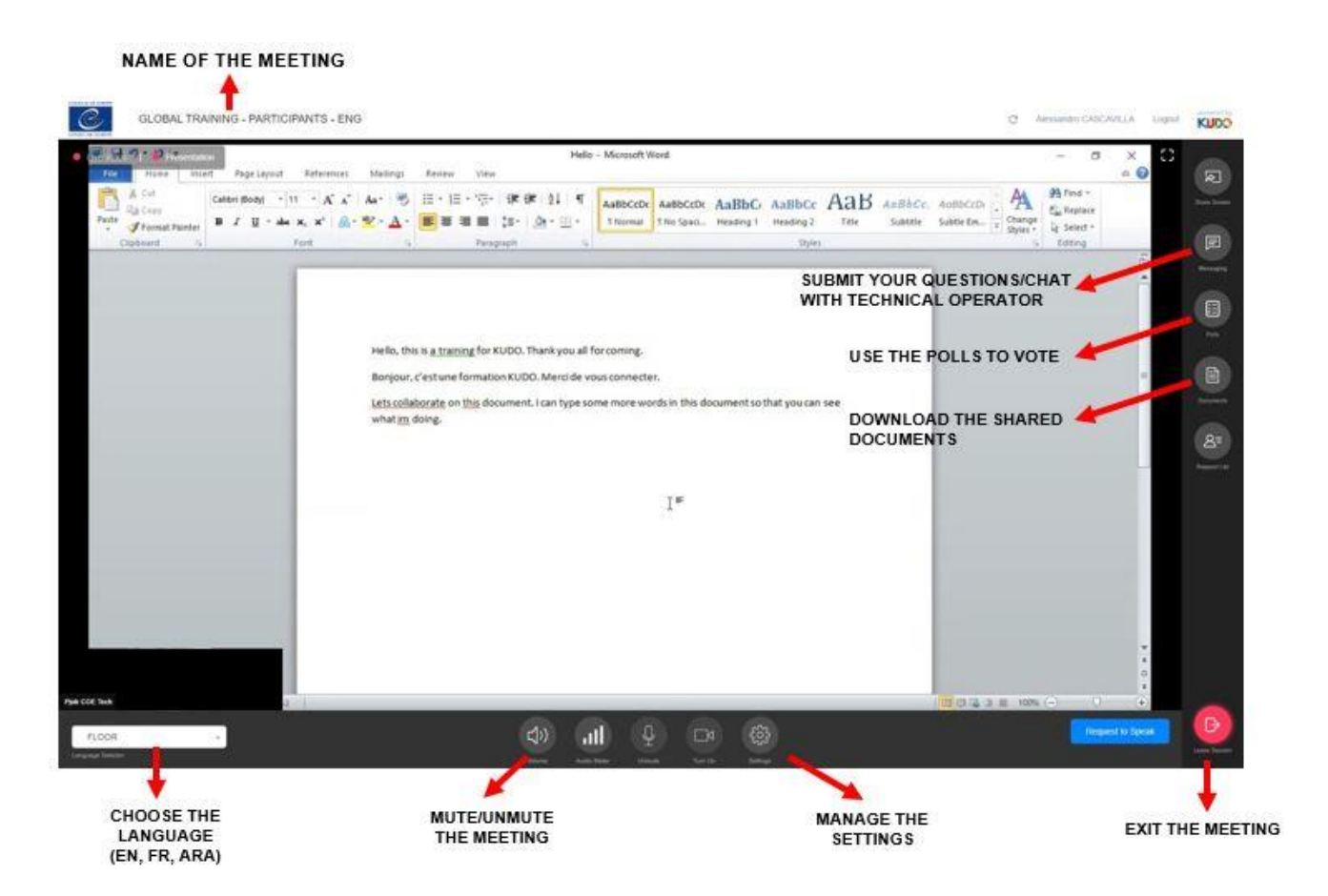

 Choose your language with the "language selector" (English, French or Arabic)

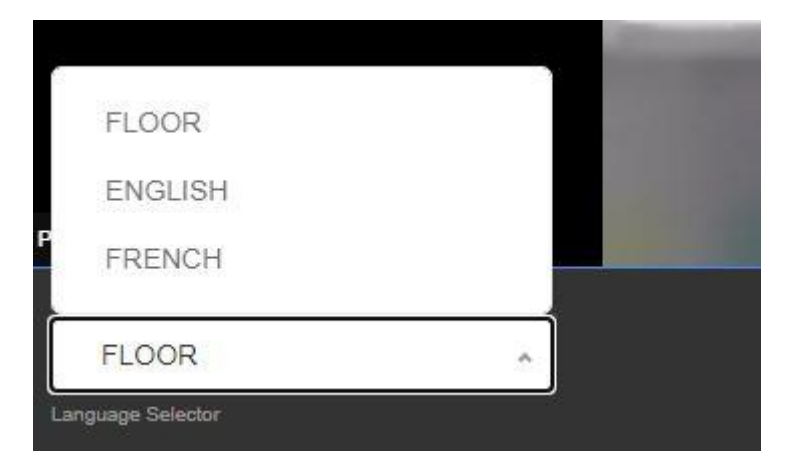

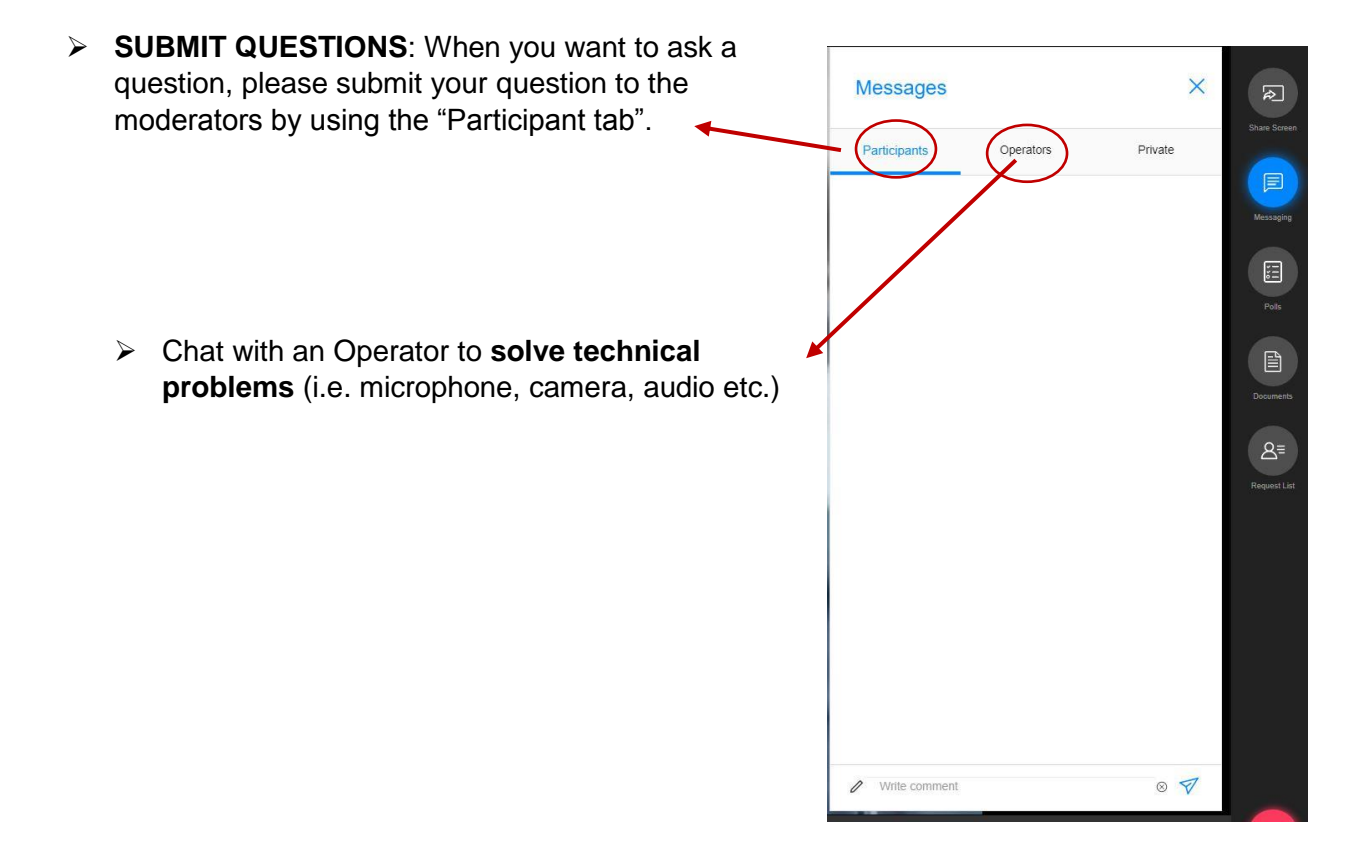